## For 2018 World Series of Poker Online Tournament Registration

Please visit: <a href="https://www.bravopokerlive.com/venues/">https://www.bravopokerlive.com/venues/</a>

## Already have a Bravo Poker Live account:

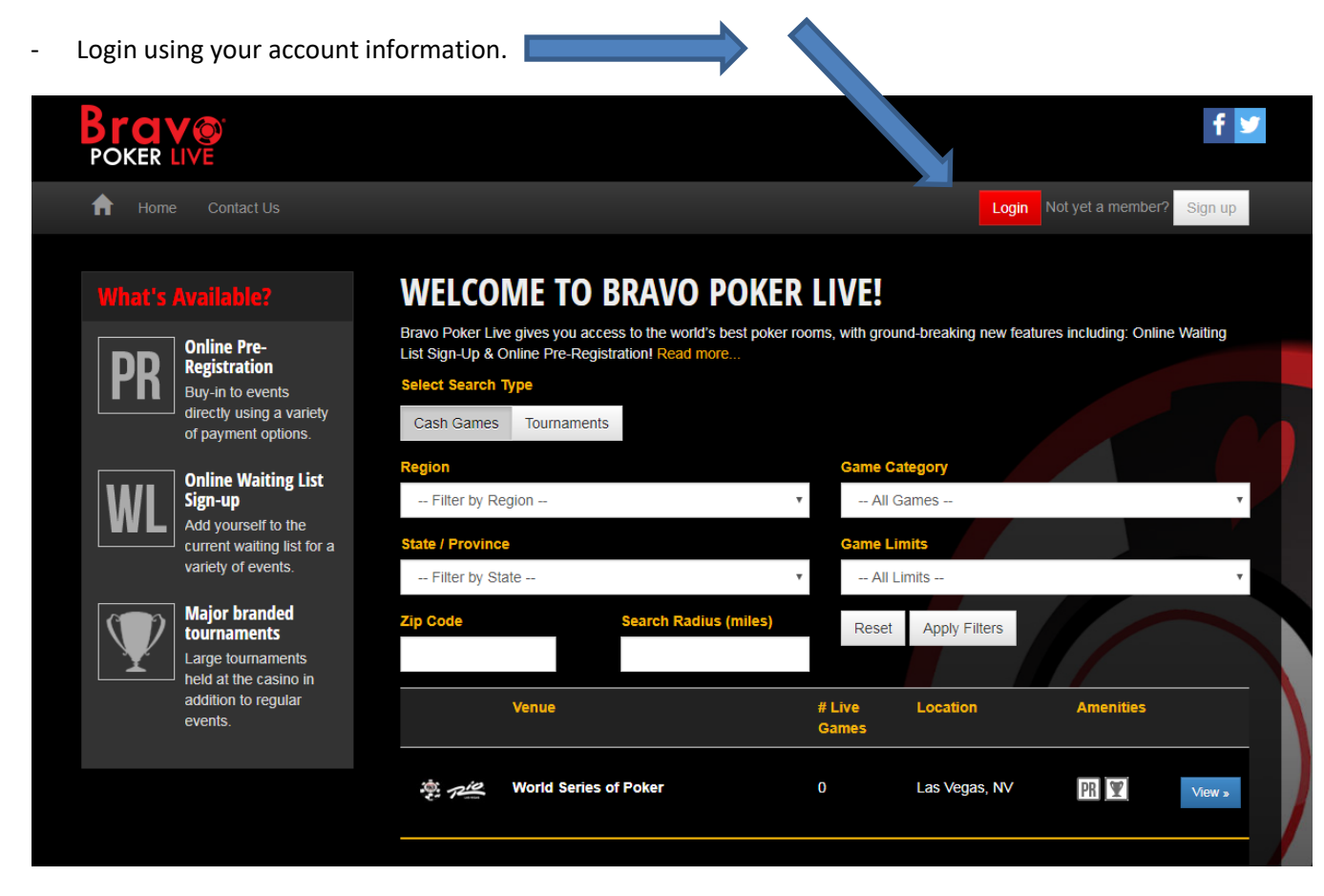

| Or<br>Email address<br>Password<br>Reset your passwo | f  | Sign in with Facebook |
|------------------------------------------------------|----|-----------------------|
| Email address     Password     Reset your password   | Or |                       |
| Password Reset your passwo                           | 1  | Email address         |
| Reset your passwo                                    |    | Password              |
|                                                      |    | Reset your passwor    |
| Login to your account                                |    | Login to your account |

## Not a member yet:

- Sign up for

|              | IVE                                                                    |                                      |                                                                    |                               | _                      |                         |         |
|--------------|------------------------------------------------------------------------|--------------------------------------|--------------------------------------------------------------------|-------------------------------|------------------------|-------------------------|---------|
| Home         | Contact Us                                                             |                                      |                                                                    |                               | Login                  | Not yet a member?       | Sign up |
|              |                                                                        | WELCO                                | ME TO BRAVO                                                        | POKER LIVE!                   |                        |                         |         |
|              | Online Pre-                                                            | Bravo Poker Live<br>List Sign-Up & O | e gives you access to the world<br>Inline Pre-Registration! Read n | 's best poker rooms, with gro | und-breaking new featu | res including: Online V | Vaiting |
| <b>PR</b>    | Registration<br>Buy-in to events                                       | Select Search T                      | ype                                                                |                               |                        |                         |         |
|              | directly using a variety of payment options.                           | Cash Games                           | Tournaments                                                        |                               |                        |                         |         |
|              | Online Waiting List                                                    | Region                               |                                                                    | Game C                        | Category               |                         |         |
| WL           | Sign-up                                                                | Filter by Re                         | gion                                                               | • All                         | Games                  |                         | ٣       |
|              | current waiting list for a                                             | State / Province                     | <u>.</u>                                                           | Game L                        | imits                  |                         |         |
|              | Major branded                                                          | Filter by Sta                        | ite                                                                | • All                         | Limits                 |                         | *       |
| $\mathbf{V}$ | tournaments                                                            | Zip Code                             | Search Radi                                                        | us (miles) Reset              | Apply Filters          |                         |         |
| T            | Large tournaments<br>held at the casino in                             |                                      |                                                                    |                               |                        |                         |         |
|              | addition to regular events.                                            |                                      | Venue                                                              | # Live<br>Games               | Location               | Amenities               |         |
|              |                                                                        | 1 Die                                | World Series of Poker                                              | 0                             | Las Vegas INV          | DR W                    | 16ou    |
|              |                                                                        |                                      |                                                                    |                               | 200 - 0900,            |                         | view »  |
|              |                                                                        |                                      |                                                                    |                               |                        |                         |         |
|              |                                                                        |                                      |                                                                    |                               |                        |                         |         |
| R            | egister                                                                |                                      |                                                                    |                               |                        |                         |         |
| Re           | gistration is FREE and s                                               | simple!                              |                                                                    |                               |                        |                         |         |
| Ent          | -<br>ter your details and get ac                                       | cess to:                             |                                                                    |                               |                        |                         |         |
|              | HUGE variety of even                                                   | ts and tournament                    | s at some of the world's be                                        | est properties                |                        |                         |         |
|              | <ul> <li>Active waiting Lists</li> <li>Property and tournam</li> </ul> | ent information                      |                                                                    |                               |                        |                         |         |
|              | Multiple payment met                                                   | hods                                 |                                                                    |                               |                        |                         |         |
|              | t started today! Simply fill                                           | in the relevant det                  | tails in the fields below!                                         |                               |                        |                         |         |
| Ge           |                                                                        |                                      |                                                                    |                               |                        |                         |         |

Last Name \*

Email \*

Password \*

Register Now

- Once you have created a BPL account and logged in, you can now visit the WSOP registration page by clicking the venue link as seen below.

| State / Province                      |                       | Game L          | imits<br>Limits |           | Ŧ      |
|---------------------------------------|-----------------------|-----------------|-----------------|-----------|--------|
| Zip Code                              | Search Radius (miles) | Reset           | Apply Filters   |           |        |
| Ve                                    | enue                  | # Live<br>Games | Location        | Amenities |        |
| n n n n n n n n n n n n n n n n n n n | orld Series of Poker  | 0               | Las Vegas, NV   | PR Y      | View » |

- At this point, your Total Rewards number will be needed so it can be connected to your BPL account. If you already had a BPL account, it will have your previously used Total Rewards account number still attached.
- If you do not have a Total Rewards account, visit <u>https://www.totalrewards.com/mytotalrewards/#sign-in</u>.

| 'Requ                             | ired Fields                                                                                             |
|-----------------------------------|----------------------------------------------------------------------------------------------------|
| US                                | SERNAME OR TOTAL REWARDS <sup>®</sup> #*                                                                |
| PA                                | SSWORD*                                                                                                 |
|                                   | SIGN IN                                                                                                 |
|                                   | Can't sign in? <u>Let us help you.</u>                                                                  |
|                                   | NOT A MEMBER YET?                                                                                       |
| Available at nearly 40 resorts an | rsinos, Total Rewards <sup>®</sup> allows you to earn the experiences you want for the things you love. |
| TOTAL<br>REWARDS®                 | NOBU HOTEL Rais CROMWELL BALLYS. The LING<br>NOBU HOTEL Rais Challen - 120 HARVEYS BOADDIOUSE WSOP      |

- Make sure to complete the Total Rewards application process by responding to the email to validate your account number. If you do not follow all steps, the BPL site won't be able to properly access your Total Rewards information.

- You are now ready to register for a 2018 World Series of Poker event. -
  - When choosing events, taking care to notice dates and time (in military time format).
    - Event Transfers may incur additional processing fees.
  - Click the "Register Now" button next the correct event of your choice.

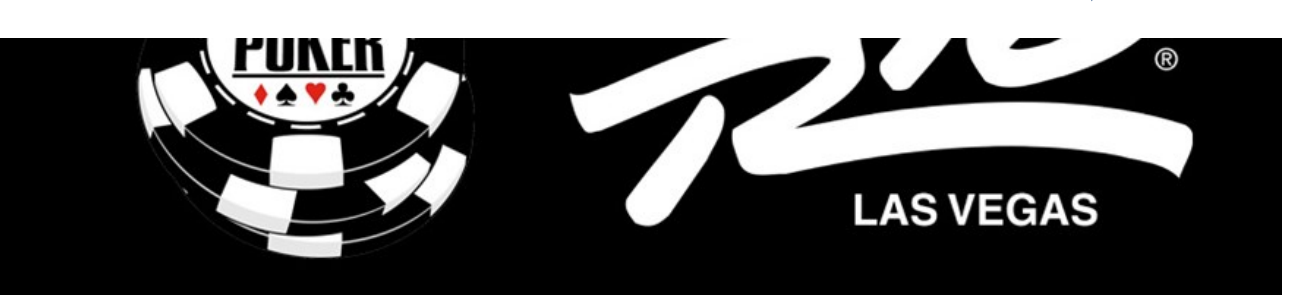

• 3700 W. Flamingo Road, Las Vegas, NV, 89103

- & www.wsop.com
- 1 Your contact is Tyler Pipal

This property promotes responsible gaming and the right to self-limitation. Click here for full details

| Tournaments                       | Live Play |
|-----------------------------------|-----------|
| FAQ/HOW TO REGISTER ONLINE        |           |
| GUIDE TO WSOP ONLINE REGISTRATION |           |
| PLAYER RELEASE FORM               |           |
| WSOP 2018 MAP                     |           |
| Bracelet Events                   |           |

| Tournament                                | Date               | Buyin        |              |
|-------------------------------------------|--------------------|--------------|--------------|
| EV#001 \$565 Casino Employees             | May 30, 2018 11:00 | \$565.00     | Register Now |
| EV#002 \$10,000 Super Turbo Bounty        | May 30, 2018 15:00 | \$10,000.00  | Register Now |
| EV#003 \$3,000 No-Limit Shootout          | May 31, 2018 11:00 | \$3,000.00   | Register Now |
| EV#004 \$1,500 Omaha Hi-Lo 8              | May 31, 2018 15:00 | \$1,500.00   | Register Now |
| EV#005 \$100,000 High Roller BB Ante NLHE | Jun 01, 2018 15:00 | \$100,000.00 | Register Now |
| EV#006 \$365 The Giant NLHE Flight A      | Jun 01, 2018 19:00 | \$365.00     | Register Now |
| EV#007 \$565 The Colossus NLHE Flight A   | Jun 02, 2018 10:00 | \$565.00     | Register Now |
| EV#008 \$2,500 Mixed Lowball Triple Draw  | Jun 02, 2018 15:00 | \$2,500.00   | Register Now |
| EV#007 \$565 The Colossus NLHE Flight B   | Jun 02, 2018 17:00 | \$565.00     | Register Now |
|                                           |                    |              |              |

- Please select your method of payment. Notice that *each transaction type has a specific fees associated with it*.
- Press "Confirm & Proceed" after choosing payment method.
  - If choosing wire transfer, please remember that most financial institutions charge bank fees to initiate wire transfers.
  - If choosing credit card, make sure that the cardholder's information matches the tournament participant's information.
    - The actual credit card will need to be presented at time of check-in for verification purposes.

| TYLER PIPAL - 00 12603                                      |                                                        |                                           |                          |
|-------------------------------------------------------------|--------------------------------------------------------|-------------------------------------------|--------------------------|
| NORTH LAS VEGAS<br>890842215                                |                                                        |                                           |                          |
| Tournament Name                                             | EV#007 \$565 The Colossus NLHE                         | Flight B                                  |                          |
| Date/Time                                                   | Jun 02, 2018 at 17:00                                  |                                           |                          |
| Casino Buy In                                               | \$500.00                                               |                                           |                          |
| Casino Admin Fee:                                           | \$65.00                                                |                                           |                          |
| Total to Casino                                             | \$565.00                                               |                                           |                          |
| Payment Options                                             |                                                        |                                           |                          |
| Payment Method                                              | Total Buy in Fee                                       | Service Charge*                           | Grand Total              |
| Cashier Check                                               | \$565.00                                               | + \$3.00                                  | \$568.00                 |
| Credit Card - Amex                                          | \$565.00                                               | + \$25.32                                 | \$590.32                 |
| ○ Credit Card                                               | \$565.00                                               | + \$19.67                                 | \$584.67                 |
| O Domestic Wire Transfer                                    | \$565.00                                               | + \$3.00                                  | \$568.00                 |
| O International Wire Transfer                               | \$565.00                                               | + \$3.00                                  | \$568.00                 |
| * The service charge is a non-refundable convenience fee in | nposed by Genesis Gaming Solutions for online registra | tion and varies by payment method chosen. |                          |
|                                                             |                                                        |                                           | Cancel Confirm & Proceed |

- At this point, a new window will pop-up asking you to confirm the tournament and payment information.
  - o Make sure that both disclaimer boxes have been checked and then press "Pay & Confirm Now".

| TYLER PIPAL - 00196036 (NOTE<br>CAPE PETREL ST<br>NORTH LAS VEGAS<br>890842215                                                     |                                                                                                    |                 |                                            |
|----------------------------------------------------------------------------------------------------|----------------------------------------------------------------------------------------------------|-----------------|--------------------------------------------|
| Tournament Name                                                                                                    | EV#007 \$565 The Colossus                                                                                                    | NLHE Flight B   |                                            |
| Date/Time                                                                                                    | Jun 02, 2018 at 17:00                                                                                                    |                 |                                            |
| Payment Method                                                                                                    | Total Buy In Fee                                                                                                    | Service Charge* | Grand Total                                |
| Domestic Wire Transfer                                                                                                    | \$5C5 00                                                                                                    | . 60.00         |                                            |
| The service charge is a non-refundable conven                                                                                      | ience fee imposed by Genesis Gaming Solutions for on                                                                             | + \$3.00        | \$568.00                                   |
| The service charge is a non-refundable conven<br>hereby understand and authorize the Or<br>have read and agree with the Terms of U | ience fee imposed by Genesis Gaming Solutions for on<br>nine Registration Agreement to purchase via B<br>Jse and Privacy Policy. | + 53.00         | \$568.00<br>In<br>Cancel Pay & Confirm Nov |

## **Registration Accepted**

You have successfully registered for the tournament.

Thank you for registering for the 2018 World Series of Poker® Registered User: TYLER PIPAL Confirmation Number: 1499966 Total Rewards Number: 0019603654894 Casino: World Series of Poker Tournament: EV#007 \$565 The Colossus NLHE Flight B Start Date: June 02, 2018 Start Time: 17:00

If you have any questions please call the casino at (702) 777-6777

A confirmation email will be sent to you by filling out the fields below. This email contains instructions on how to complete the in-person ID Verification Process at the WSOP FasTrac area at the Rio.

Thank you for your registration and good luck.

Sincerely,

The WSOP Registration Team

Please scroll down for payment information

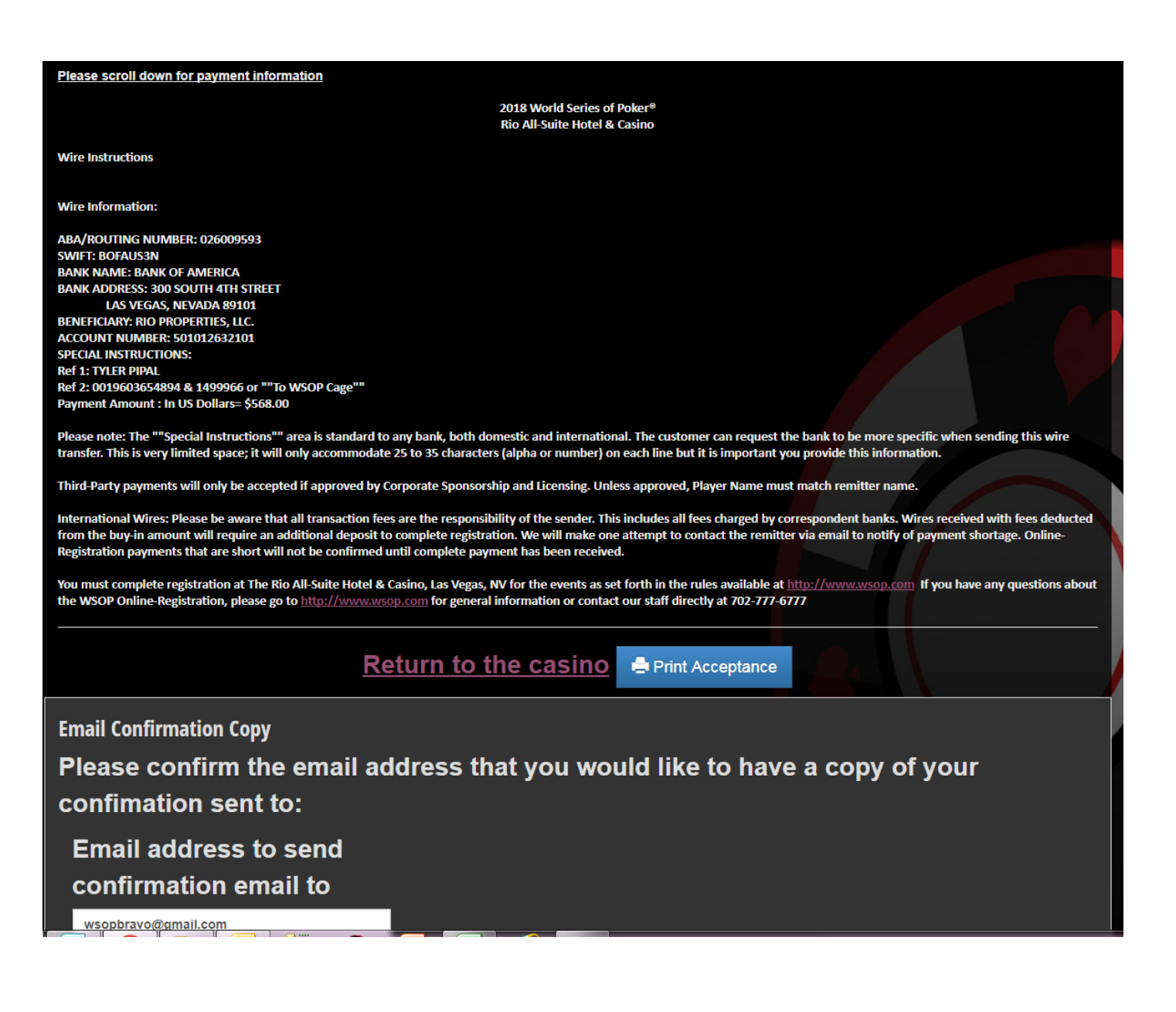

- You have successfully completed your registration. Follow the payment instructions at the bottom of the acceptance screen to submit your payment to Rio/WSOP.
  - If your payment method was credit card, the charge will be processed/held on your card immediately.
- Please submit your email address to receive a copy of your registration receipt.
- If there are any issues with your registration or payment, the WSOP Accounting team will contact you for clarification.

- If you need to cancel your event registration, you can do so by logging back into your BPL account and clicking the "minus sign" that is next to your venue event list.
  - Only the amount of the event buy-in will be refunded and any 3<sup>rd</sup> party fees will not.

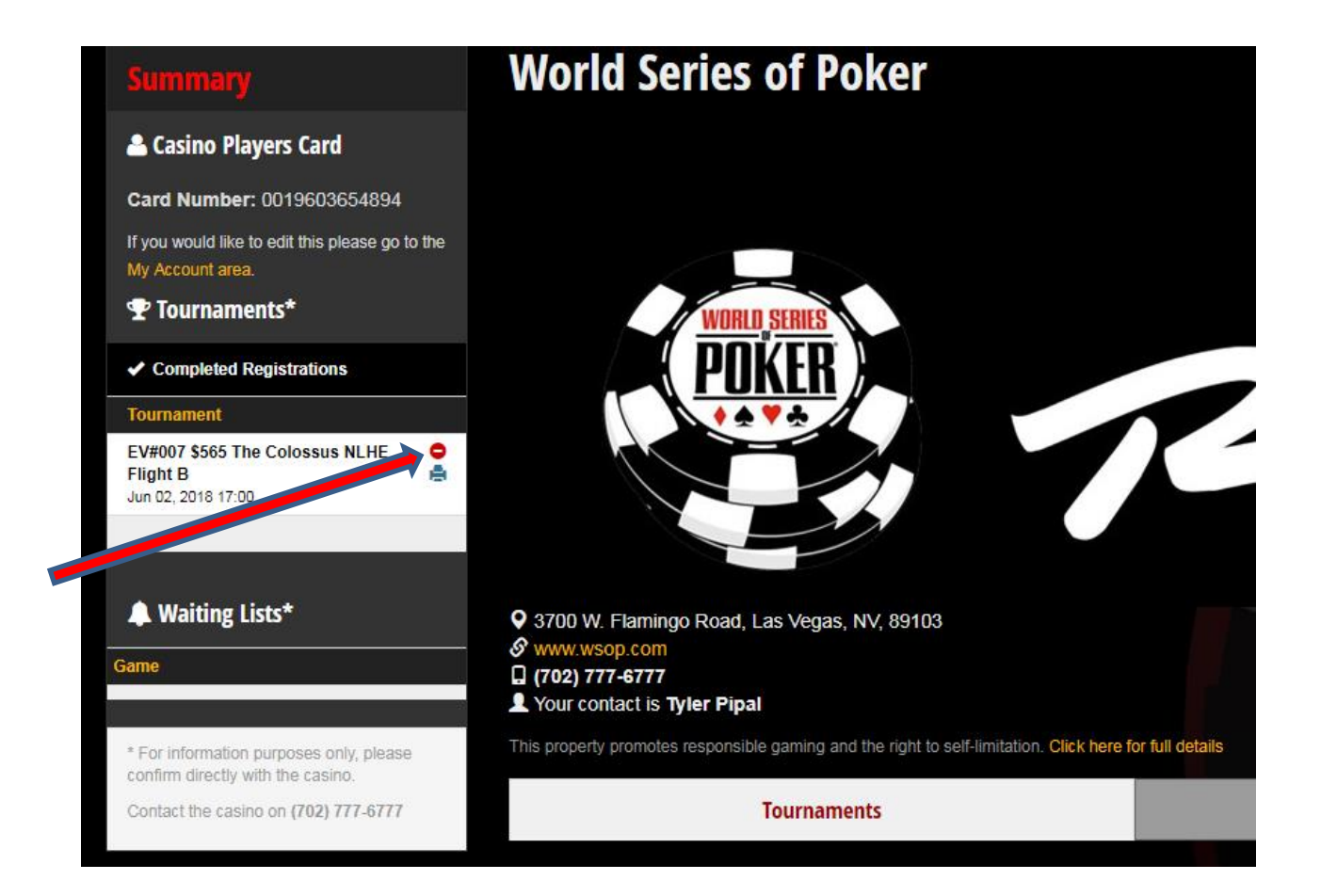